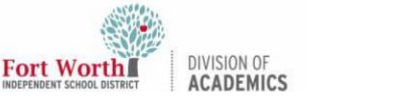

## **Teachers: Removing a Guardian from Google Classroom**

## Introduction

This action removes the guardian from all of the student's Google Classroom classes, not just an individual class. If guardians do not wish to receive email summaries, they can directly unsubscribe in a previous Guardian Summary email.

## **Getting Started**

- Log into the FWISD App Portal (www.fwisd.org/myfwisd).
- 2. **Click** on the Google Classroom icon.

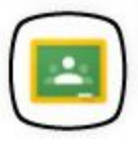

## Remove a Guardian

- 1. **Click** on the desired class. Then, **click** on the People tab at the top of the class.
- Next to the student's guardian's name, click the three dots to reveal more options. Click Remove guardians.

| □ 🚭 | Email student<br>Email guardians<br>Remove |
|-----|--------------------------------------------|
| 0 🇳 |                                            |
|     |                                            |
|     | Invite guardians                           |
|     | Remove guardians                           |

 Check the boxes next to the guardians that you want to remove, and click Remove.